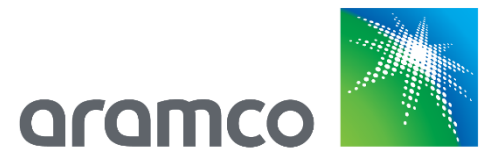

# Aramco e-Marketplace Supplier Reference Guide

Aramco Asia

Nov 2020

# Table of Contents

| What is the Aramco e-Marketplace?                   | 3  |
|-----------------------------------------------------|----|
| What is SAP Ariba Network?                          | 3  |
| Who should register on the Aramco e-Marketplace?    | 3  |
| New Supplier Registration                           | 3  |
| Aramco Supplier Registration Questionnaire          | 6  |
| Navigating the Supplier Questionnaire               | 6  |
| Supplier Registration Questionnaire Sections        | 6  |
| Welcome to Aramco e-Marketplace                     | 7  |
| Guidelines Section                                  | 7  |
| Aramco Supplier Code of Conduct Section             | 7  |
| Company Details                                     | 8  |
| Commercial Requirement                              | 8  |
| Financial Details                                   | 9  |
| Bank Details                                        | 9  |
| Addresses and Contacts                              | 10 |
| Privacy Notice                                      | 10 |
| Submiting the Aramco Supplier Questionnaire         | 11 |
| Closed Supplier Questionnaire                       | 11 |
| Returned Questionnaire for Additional Information   | 12 |
| Registration Notification                           | 12 |
| Migrated Aramco Supplier Profiles                   | 12 |
| Existing Aramco Suppliers (Update Supplier Profile) | 15 |
| SAP Ariba Support                                   | 18 |
| SAP Ariba Training and Tutorials                    | 18 |
| AramcoHelp Desk                                     | 20 |
| SAP Ariba Help Desk                                 | 20 |
| Support Scenarios                                   | 21 |
| Introduction to the SAP Ariba Dashboard             | 21 |
| Supplier Basics                                     | 21 |
| Forgot Password                                     | 22 |
| Adding NewUsers                                     | 22 |
| ABS SAP Ariba Privacy Notice                        | 23 |

# What is the Aramco e-Marketplace?

The Aramco e-Marketplace is an SAP Ariba based tool for Supplier collaboration with Aramco. Suppliers may register, submit supplier questionnaires, update supplier profile (address, contacts, etc.), qualify materials to be supplied to Aramco and receive RFQs and submit proposals.

# What is SAP Ariba Network?

SAP Ariba is a leading business to business e-commerce network and it is the gateway to access the Aramco e-Marketplace. Please refer to the SAP Ariba network website for more information.

# Who should register on the Aramco e-Marketplace?

All companies interested in supplying materials to Aramco are required to be registered on the Aramco e-Marketplace. There are different registration and qualification processes depending upon your company's location and the type of supplier (manufacturer, distributor, etc.).

Registration is by invitation only. Please see following sections for instructions on registering on the Aramco e-Marketplace.

Please note that application for, or acceptance of supplier registration does not guarantee any business with Aramco.

# **New Supplier Registration**

Navigation screens below will guide you through the new supplier registration process.

Note, the steps below are for suppliers that do not have an existing Aramco Vendor ID.

1. Receive e-mail Invitation

Supplier registration for new suppliers on the Aramco e-Marketplace is by invitation only. Once a Supplier is identified as a potential, an e-mail invitation is sent to start the registration process on the Aramco e-Marketplace. Below is an example of an invitation e-mail.

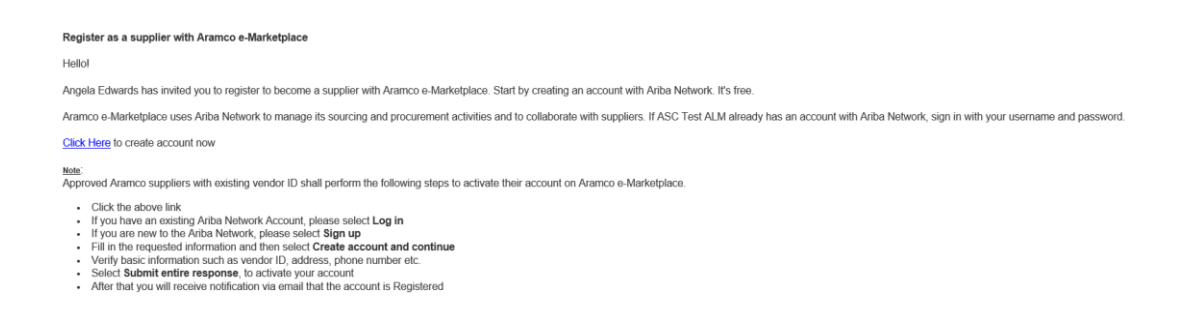

2. Click on the link received in the e-mail to see the following screen:

| Have a question? Click here to see a Quick Start guide.                                                                                                    |
|----------------------------------------------------------------------------------------------------|
| Velcome to the Ariba Network. Aramco e-Marketplace has invited you to a sourcing event.                                                                                                    |
| lew to the Ariba Network? Sign up to register your user account. Sign up                                                                                                    |
| Jready have an account? Log in                                                                                                    |
| About Ariba Network                                                                                                    |
| The Ariba Network is your entryway to all your Ariba seller solutions. You now have a single location to manage all of your customer relationships and supplier activities regardless of which which and solution your customers are using. Once you have completed the registration, you will be able to:                                                                                                    |
| <ul> <li>Respond more efficiently to your customer requests</li> <li>Work more quickly with your customers in all stages of workflow approval</li> <li>Strengthen your relationships with customers using an Ariba Network solution</li> <li>Review pending sourcing events for multiple buyers with one login</li> <li>Apply your Company Profile across Ariba Network, Ariba Discovery and Ariba Sourcing activities</li> </ul> |
| loving to the Ariba Network allows you to log into a single location to manage:                                                                                                    |
| All your Ariba customer relationships     All your event actions, tasks and transactions     Your profile information     All your registration activities     Your contact and user administrative tasks                                                                                                    |

3. If an SAP Ariba network account already exists, use the existing user ID and password to log in. If not, click 'Sign up' to start the registration process. Complete the form as shown below and click 'Create account and continue'.

| Create account                      |                                             |                                       |       | Create account and continue                                       | Cancel |
|-------------------------------------|---------------------------------------------|---------------------------------------|-------|-------------------------------------------------------------------|--------|
| First, create an SAP Ariba supplier | r account, then complete questio            | nnaires required by Aramco e-Marketpi | lace. |                                                                   |        |
| Company inform                      | nation                                      |                                       |       |                                                                   |        |
|                                     |                                             |                                       |       | * Indicates a required field                                      |        |
| Company Name:*                      | habib17July                                 |                                       |       |                                                                   |        |
| Country: *                          | Saudi Arabia [SAU]                          |                                       | ×     | If your company has<br>more than one office,                      |        |
| Address: *                          | khobar                                      |                                       |       | enter the main office<br>address. You can                         |        |
|                                     | khobar2                                     |                                       |       | enter more addresses<br>such as your shipping<br>address, billing |        |
| City: *                             | Dammam                                      |                                       |       | address or other<br>addresses later in                            |        |
| HABIBULLAH PRODUCT                  | 23458                                       |                                       |       | your company prome.                                               |        |
| State:                              |                                             |                                       |       |                                                                   |        |
| User account inf                    | ormation                                    |                                       |       |                                                                   |        |
|                                     |                                             |                                       |       | <ul> <li>Indicates a required field</li> </ul>                    |        |
| Name:                               | * habibullah                                | siddiqui<br>HABIBULLAH SIDI           |       | SAP Ariba Privacy<br>Statement                                    |        |
| Email:                              | <ul> <li>habibullah.siddiqui@ara</li> </ul> |                                       |       |                                                                   |        |
|                                     |                                             |                                       |       |                                                                   |        |

| Password:*                                                                                                    |                                                                                                    |                                                                                                    | Must contain a<br>minimum 8 characters<br>including letters and<br>numbers.                                                                                                    |  |  |  |
|----------------------------------------------------------------------------------------------------|----------------------------------------------------------------------------------------------------|----------------------------------------------------------------------------------------------------|----------------------------------------------------------------------------------------------------|--|--|--|
| Language:                                                                                                    | English                                                                                                    | v                                                                                                    | The language used<br>when Ariba sends you<br>configurable<br>notifications. This is<br>different than your<br>web b                                                                                                    |  |  |  |
| Email orders to:*<br>Tell us more about                                                                                                    | habibullah.siddiqui@aramco.com<br>ut your business ►                                                                                                    |                                                                                                    | Customers may send<br>you orders through<br>Ariba Network. To<br>send orders to multiple<br>contacts in your<br>organization, create a<br>distribution list and<br>elater the email<br>address heres. You can<br>change this anytime. |  |  |  |
| vtba will make your company profile, which includes the basic company information, available for new business opportunities<br>o dher companies. If you want to hide your company profile, you can do so anytime by diffing the profile visibility settings<br>in the Company Profile gage after you have inhibed your registration.<br>By dicking the Create account and continue button, you expressly addneeddge and give consent to Artiba for your data<br>intered in to this system to be transferred uncide to discuss the Artiba services are hosted (totated in various data continue you are<br>socied to a trink and the company device the Artiba services are hosted (totated in various data centers globally),<br>accordance with the Arbib Priveg Statement, the Terms of Use, and applicate law. |                                                                                                    |                                                                                                    |                                                                                                    |  |  |  |
| You have the right to access and<br>within your organization or Ariba<br>revoked by prior written notice t<br>expressly confirm that any of yo<br>organization in a separate data (                                                                                                    | I modify your personal data from within th<br>a, Inc. This consent shall be in effect from<br>to Ariba. If you are a Russian citizen residi<br>ur personal data entered or modified in th<br>repository residing within the Russian fede | e application, by cont<br>the moment it has be<br>ng within the Russian<br>e system has previou:<br>ration. | acting the Ariba administrator<br>en granted and may be<br>Federation, You also<br>sly been captured by your                                                                                                    |  |  |  |
| I have read and agree to t                                                                                                    | he Terms of Use<br>he SAP Ariba Privacy Statement                                                                                                    |                                                                                                    |                                                                                                    |  |  |  |
|                                                                                                    |                                                                                                    |                                                                                                    |                                                                                                    |  |  |  |

4. Once the information in the previous step is submitted, the Aramco Supplier Registration Questionnaire is displayed. An e-mail is also received confirming the SAP Ariba registration as shown below. This e-mails shows your organization's SAP Ariba account ID and username.

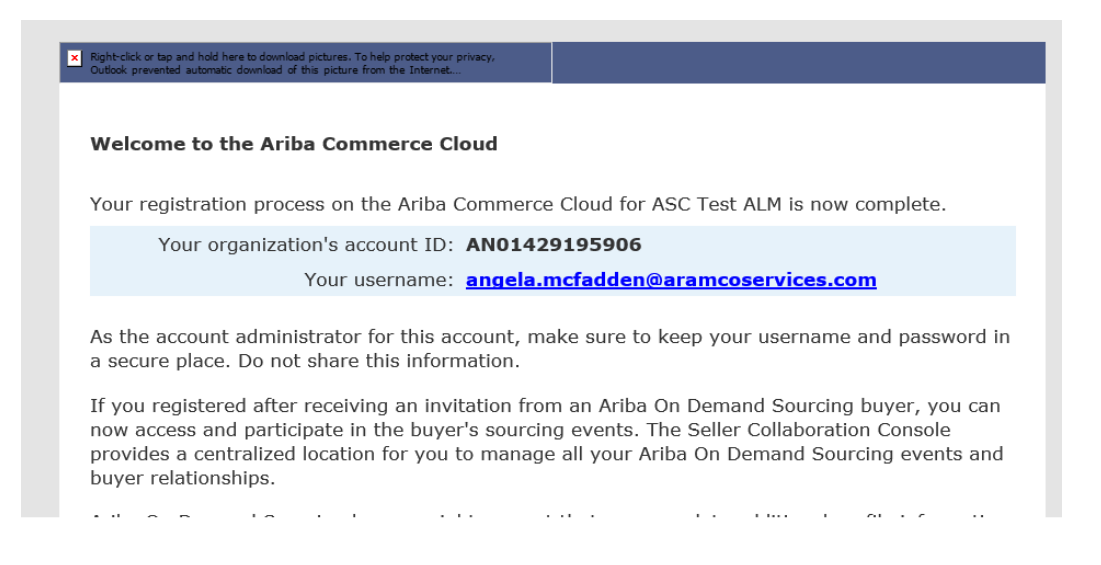

 Note, the invitation link expires after the first login. The following link may be used to access the SAP Ariba network for subsequent logins: <u>https://service.ariba.com/Supplier.aw</u>

Please refer to section 'Existing Aramco Suppliers' for details on accessing the Supplier Registration Questionnaire.

6. The next section discusses filling out and submitting the Supplier Registration Questionnaire.

# Aramco Supplier Registration Questionnaire

### Navigating the Supplier Questionnaire

The screenshot below shows the landing page for Aramco Supplier Registration Questionnaire. Instructions below explain how to navigate the questionnaire.

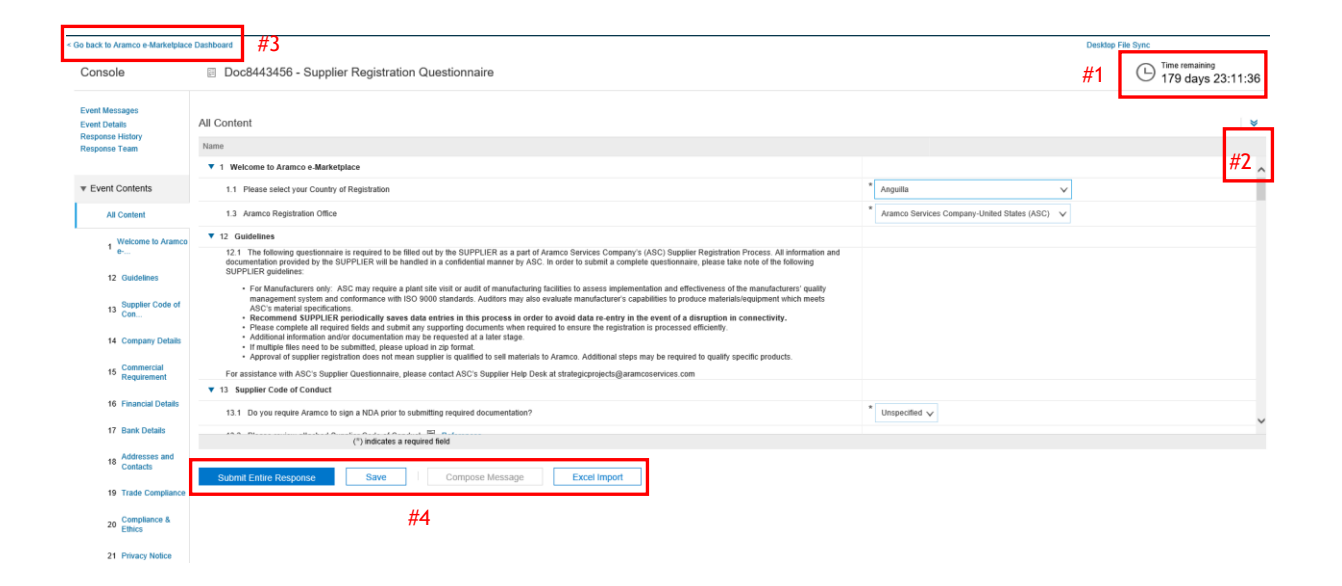

- 1. Questionnaire Timeframe: Suppliers have 180 days to complete their initial registration. If the application is not submitted before the end of the period, the questionnaire will be "Closed".
- 2. Click to maximize/minimize the questionnaire.
- 3. Click to go back to the main network page.
- 4. Supplier Action Tabs: Following three actions are available.
  - a. Save Save the questionnaire and resume later. Questionnaire should be saved periodically to avoid losing the completed information. Note, there is no auto-save feature.
  - b. Excel Import Export the questionnaire as an Excel file.
  - c. Submit Entire Response Submit the questionnaire for evaluation.

### Supplier Registration Questionnaire Sections

The Supplier Questionnaire contains the following sections:

- 1. Welcome to Aramco e-Marketplace
- 2. Guidelines
- 3. Supplier Code of Conduct
- 4. Company Details
- 5. Commercial Requirement
- 6. Financial Details

- 7. Bank Details
- 8. Addresses & Contacts
- 9. Privacy Notice

### Welcome to Aramco e-Marketplace

Once the supplier selects the appropriate country of registration, one of Aramco's affiliated offices will be assigned to handle the registration. Aramco offices are only allowed to assist with registration of suppliers located within their respective areas of responsibility.

| Go back to Aramco e-Marketplace | Dashboard                                                |                                               | Desidop File Sync                     |
|---------------------------------|----------------------------------------------------------|-----------------------------------------------|---------------------------------------|
| Console                         | Doc8443456 - Supplier Registration Questionnaire         |                                               | L Time remaining<br>179 days 22:40:08 |
| Event Messages<br>Event Details | Welcome to Aramco e-Marketplace                          |                                               | (Section 1 of 11) Next »              |
| Response Team                   | Name                                                     |                                               |                                       |
|                                 | ▼ 1 Welcome to Aramco e-Marketplace                      |                                               |                                       |
| ▼ Event Contents                | 1.1 Please select your Country of Registration           | * US 🗸                                        |                                       |
| All Content                     | 1.3 Aramco Registration Office                           | * Aramco Services Company-United States (ASC) |                                       |
| Walcomo to Aramoo               | (*) indicates a required field                           |                                               |                                       |
| 1 e                             |                                                          |                                               |                                       |
| 12 Guidelines                   | Submit Entire Response Save Compose Message Excel Import |                                               |                                       |
| Quantian Carlo of               |                                                          |                                               |                                       |

# **Guidelines Section**

Please read through the general guidelines carefully before filling out the questionnaire. The guideline provides important information that will help in completing the Supplier Registration Questionnaire. Once read, the General Guidelines can be hidden by clicking the blue triangle on the left as shown below.

| Go back to Aramco e-Marketplace                     | Dashboard                                                                                                    | Desktop File Sync                              |
|-----------------------------------------------------|----------------------------------------------------------------------------------------------------|------------------------------------------------|
| Console                                             | Doc8443456 - Supplier Registration Questionnaire                                                                                                    | Time remaining<br>179 days 22:37:28            |
| Event Messages<br>Event Details<br>Response Mistory | Guidelines                                                                                                    | (Section 2 of 11) 《 Prev.   Next 》             |
| Response Team                                       |                                                                                                    |                                                |
|                                                     | v 12 Guidelines                                                                                                    |                                                |
| ▼ Event Contents                                    | 12.1 The following questionnaire is required to be filled out by the SUPPLIER as a part of Aramco Services Company's (ASC) Supplier Registration Process. All information and documentation provided by the SUPPLIER will be handled in a co<br>complete questionnaire, please take note of the following SUPPLIER guidelines:                                                                                                    | nfidential manner by ASC. In order to submit a |
| All Content                                         | <ul> <li>For Manufacturers only: ASC may require a plant site visit or auxit of manufacturing facilities to assess implementation and effectiveness of the manufacturers' quality management system and conformance with ISO 9000 standards. Aud capabilities to produce material/equipment which meets ASC's material specifications.</li> </ul>                                                                                                    | itors may also evaluate manufacturer's         |
| t Welcome to Aramco<br>e                            | Recommend SUPULEX periodically saves data entries in this process in order to avoid data re-entry in the event of a disruption in connectivity.     Please complet al required to is and studint any program discoversity taken required to ensure the registration is processed efficienty.     Additional information and/or focucientiation may be requested at all lifer stage.     If multiple lifes need to be submitted, paese upload in a port frant.                                                                                                    |                                                |
| 12 Guidelines                                       | Approval of supplier registration does not mean supplier is qualified to self materials to Aramoo. Additional steps may be required to qualify specific products.  Fix estimations with ADOM controls under a set of ADOM control in the Double of testimation in the Control in testimation of the Control in testimation of the Contestimation of the Control in testimation of the Control in testim |                                                |
| Duranting Code of                                   | Por associance mai nou s objemi obesoniane, prese contact nou s objemi negi cresi a suangicipiojecas@arancostroces.com<br>(*) indicate a required feld                                                                                                    |                                                |
| 13 Con                                              |                                                                                                    |                                                |
| 14 Company Details                                  | Submit Entire Response Save Compose Message Excel Import                                                                                                    |                                                |

# Aramco Supplier Code of Conduct Section

All registered suppliers are required to have an acknowledged Aramco Supplier Code of Conduct on file with Aramco prior to issuance of any Purchase Order or Contract. Please agree to the guidelines and policies as outlined in Aramco Supplier Code of Conduct.

| < Go back to Aramco e-Marketplace | Dachboard                                                                            | Desktop File Sync                   |
|-----------------------------------|--------------------------------------------------------------------------------------|-------------------------------------|
| Console                           | Doc8443456 - Supplier Registration Questionnaire                                     | Lime remaining<br>179 days 22:32:03 |
| Event Messages<br>Event Details   | Supplier Code of Conduct                                                             | (Section 3 of 11) 《 Prev.   Next 》  |
| Response History<br>Response Team | Name                                                                                 |                                     |
|                                   | ▼ 13 Supplier Code of Conduct                                                        |                                     |
| ▼ Event Contents                  | 13.1 Do you require Aramco to sign a NDA prior to submitting required documentation? | * No ~                              |
| All Content                       | 13.2 Please review attached Supplier Code of Conduct 📓 References -                  |                                     |
| . Welcome to Aramco               | 13.8 Do you agree to the guidelines outlined in ASC's Supplier Code of Conduct?      | * Yes V                             |
| · e                               | 13.11 Date of Acceptance                                                             |                                     |
| 12 Guidelines                     | (*) indicates a required field                                                       |                                     |
| 13 Supplier Code of Con           | Submit Entire Response Save Compose Message Excel Import                             |                                     |

# **Company Details**

Fill in the company details including:

- 1. Supplier Type: Select the appropriate supplier type.
  - a. Manufacturer Only An organization that manufactures or assembles products at a facility owned and operated by the organization.
  - b. Materials Vendor Only: An organization that sells products manufactured by another entity (Example: Distributor, Stockiest or Jobber).
- 2. Sourcing List: Select the product supplied from the product catalog. If the 9COM or 9CAT number is known, select 'ID' from the dropdown, enter the 9COM or 9CAT number and click search.

| Console 🛛 Doc8443456 - Supplier Registration Questionnaire                                                                                                    | Time remaining<br>179 days 22:27:12 |
|----------------------------------------------------------------------------------------------------|-------------------------------------|
| Event Messages Event Details (Sectors 4 of 11) -                                                                                                    | Prev.   Next 🔉                      |
| Aregonar fram Kame Kame                                                                                                    |                                     |
| ▼ 14 Company Details                                                                                                    |                                     |
| * Event Contents 14.1 Company Name                                                                                                    |                                     |
| All Content 14.2 Parent/Group Company Name                                                                                                    |                                     |
| Wetcome to Atamco 143 Legal Ently/Registered Name Choose Values for Commodity                                                                                                    |                                     |
| 14.6 Supplier Type         Add to Currently Selected         Currently Selected         Manufacture Only                                                                                                    | ×                                   |
| 12 Goodenees V 14.7 Sourcing List Name V 6000002365 Cearch Name ID                                                                                                    |                                     |
| 3) Support Code of 14.7.7 Plasa review the sourcing init before a<br>Binchinger's regression will may be assumed in terms and the source of the source of the |                                     |
| 1:0 Company Datass                                                                                                    |                                     |
| C) indicates < >                                                                                                    |                                     |
| 10 Souther all Sales Souther Souther States Souther States Souther  |                                     |
| 19 Financial Delah                                                                                                    |                                     |
| 57 Back Details                                                                                                    |                                     |

# **Commercial Requirement**

Fill in required information. Attach audited financial statements for the past two years if required.

| Ariba Sourcir                              | g                                                                        |                                         | 🗰 Company Settings 🗸 🗰                  |
|--------------------------------------------|--------------------------------------------------------------------------|-----------------------------------------|-----------------------------------------|
| < Go back to Aramo e-Markatplace Dashboard |                                                                          |                                         | Desktop File Sync                       |
| Console                                    | Doc9123282 - Supplier Registration Questionnaire                         |                                         | Dimeremaining<br>263 days 05:59:15      |
| Event Messages<br>Event Details            | Commercial Requirement                                                   |                                         | (Section 5 of 9) 《 Prev.   Next 》 📰 🗎 🕿 |
| Response Team                              | Name 1                                                                   |                                         |                                         |
|                                            | ▼ 15 Commercial Requirement                                              |                                         |                                         |
|                                            | 15.1 Commercial/Business/Company Registration Number                     | * *****                                 |                                         |
| All Content                                | 15.2 Commercial/Business/Company Registration Attachment                 | * 🗇 scoc.docx - Update file Delete file |                                         |
| Welcome to Aramco                          | 15.3 DUNS Number                                                         |                                         |                                         |
| · e                                        | 15.4 Organization Number                                                 | * 12345678                              |                                         |
| 12 Guidelines                              | 15.5 Organization Registration Certificate                               | * 🗗 scoc.docx - Update file Delete file |                                         |
| 13 Supplier Code of Con                    | 15.8 Industrial Licence Attachment                                       | Attach a file                           |                                         |
| 14. Company Datalia                        | 15.18 Total Number of employees                                          | \$ 55599009                             |                                         |
| 14 Company Details                         | 15.19 Do you have an Agent/Distributor in Saudi Arabia?                  | * No ~                                  |                                         |
| 15 Commercial<br>Requirement               | 15.22 Do you have a manufacturing plant/presence in Saudi Arabia?        | * No ~                                  |                                         |
| 16 Financial Details                       | 15.27 Do you have plans to build manufacturing facility in Saudi Arabia? | * Yes V                                 |                                         |
| 17 Bank Details                            | (*) indicates a required field                                           |                                         |                                         |
| 18 Addresses and<br>Contacts               | Submit Entire Response Reload Last Bid Save Compose Message Excel Import |                                         |                                         |
| 21 Privacy Notice                          |                                                                          |                                         |                                         |

# **Financial Details**

Provide annual sales revenue and tax ID if applicable.

\*Note: Financial Details are only applicable for suppliers in China (including Hong Kong, Macau and Taiwan) and India.

| Ariba Sourcin                     | g                                                        |   | 🗰 Company Settings 🗸 Angela Edwards 👻 Help Center |
|-----------------------------------|----------------------------------------------------------|---|---------------------------------------------------|
| < Go back to Aramco e-Marketplace | Dashboard                                                |   | Desidop File Sync                                 |
| Console                           | Doc8443456 - Supplier Registration Questionnaire         |   | L Time remaining<br>179 days 22:23:48             |
| Event Messages<br>Event Details   | Financial Details                                        |   | (Section 6 of 11) <                               |
| Response Team                     | Name                                                     |   |                                                   |
|                                   | ▼ 16 Financial Details                                   |   |                                                   |
| ▼ Event Contents                  | 16.1 Tax ID                                              |   |                                                   |
| All Content                       | 16.4 Annual Sales Revenue                                | • |                                                   |
| Welcome to Aramco                 | 16.5 Stock Symbol                                        |   |                                                   |
| 0                                 | (*) indicates a required field                           |   |                                                   |
| 12 Guidelines                     |                                                          |   |                                                   |
| 13 Supplier Code of Con           | Submit Entire Response Save Compose Message Excel Import |   |                                                   |
| 14 Company Details                |                                                          |   |                                                   |
| 15 Commercial<br>Requirement      |                                                          |   |                                                   |
| 16 Einancial Details              |                                                          |   |                                                   |

# **Bank Details**

Provide bank account number and other details if required.

| onsole                        | II Doc9123282 - Supplier Registration Questionnaire |                       | Time sensiting<br>264 days 04:09: |
|-------------------------------|-----------------------------------------------------|-----------------------|-----------------------------------|
| ert Messages<br>ert Details   | All Content                                         |                       |                                   |
| reported Team                 | Name 7<br>* 37 Bank Urbains                         |                       |                                   |
| Event Contents                | 17.1 East Name                                      | •                     |                                   |
| All Content                   | 17.2 Branch Name                                    | •                     |                                   |
| . Welcome to Acamce           | 17.9 Branch Name (in Ohinese)                       | •                     |                                   |
| 12 Guidelines                 |                                                     | firest<br>City        |                                   |
| 13 Supplier Code of Con       | 17.11 Bank Address                                  | StateProvinceRegion:  | 0                                 |
| 15 Commercial<br>Regularisant |                                                     | Country.* (rec value) | ~                                 |
| 16 Financial Oxfails          | 17.15 Account Hulder's Name                         |                       |                                   |
| 17 Bank Details               | 17.96 Account Holder's Name (Chinese)               |                       |                                   |
| a Addresses and               | 17.20 Bank Account Number                           |                       |                                   |
| " Carlada                     | 17.21 Currency                                      |                       |                                   |
| 21 Privacy Notice             | 17.32 Bank Country Key/R/P(32)875R                  |                       |                                   |
|                               | 17.33 Bank Kaya(Chinese) 31/P(17)/9 (12(2)(1/19)    |                       |                                   |
|                               | 17.34 Last five years financial statement           | Attach a Be           |                                   |

# Addresses and Contacts

Provide Sales Office address and Sales Person details along with any other facility address or contact person.

| Ariba Sourcin                                                                                                    | g                                                                                                    |                                                                                          |            |       | Company Settings v | Angela Edwards <del>v</del> | Help Center                      |
|----------------------------------------------------------------------------------------------------|----------------------------------------------------------------------------------------------------|------------------------------------------------------------------------------------------|------------|-------|--------------------|-----------------------------|----------------------------------|
| < Go back to Aramco e-Marketplace                                                                                                    | Dashboard                                                                                                    |                                                                                          |            |       | Desktop F          | le Sync                     |                                  |
| Console                                                                                                    | Doc8443456 - Supplier Registration Questionnaire                                                                                             |                                                                                          |            |       |                    | Time rem<br>179 da          | <sup>aining</sup><br>ays 22:21:5 |
| Event Messages<br>Event Details<br>Response History                                                                                                    | Addresses and Contacts                                                                                                    |                                                                                          |            |       | (Section 8 of 11)  | ≪ Prev.   Next ≫            |                                  |
| Response Team                                                                                                    | Name                                                                                                    |                                                                                          |            |       |                    |                             |                                  |
|                                                                                                    | V 18 Addresses and Contacts                                                                                                    |                                                                                          |            |       |                    |                             |                                  |
| ▼ Event Contents                                                                                                    | ▼ 18.1 Sales Office Address Details                                                                                                    |                                                                                          |            |       |                    |                             |                                  |
| All Content  Velicome to Aramco e  Content of Aramco e  Content of Aramco e  Company Details  Commercial  Science Content of Content of Content o | 10.1.1 Address<br>Bichimar, Franc III in the following information:<br>1. Street<br>2. Cross<br>3. Postal column<br>4. Region<br>5. Crossity | *Show More<br>Street:<br>Street 2:<br>Street 3:<br>District:<br>Postal Code:<br>Country: | (no value) | City: | House Number:      | (no value) V                |                                  |
| 16 Financial Details                                                                                                    | (*) indicates a required field                                                                                                    |                                                                                          |            |       |                    |                             |                                  |
| 17 Bank Details                                                                                                    | Submit Entire Response Save Compose Message Excel Import                                                                                     |                                                                                          |            |       |                    |                             |                                  |
| 18 Addresses and<br>Contacts                                                                                                    |                                                                                                    |                                                                                          |            |       |                    |                             |                                  |

### **Privacy Notice**

Review the privacy notice and select 'Yes' to proceed.

| Ariba Sourcin                                       | g                                                           | III Company Settings 		 Angela Edwards 		 Help Center |
|-----------------------------------------------------|-------------------------------------------------------------|-------------------------------------------------------|
| < Go back to Aramco e-Marketplace                   | Dashboard                                                   | Desktop File Sync                                     |
| Console                                             | Doc8443456 - Supplier Registration Questionnaire            | U Time remaining 179 days 22:15:13                    |
| Event Messages<br>Event Details<br>Response History | Privacy Notice                                              | (Section 11 of 11) 《 Prev.                            |
| Response Team                                       | Name                                                        |                                                       |
|                                                     | V 21 Privacy Notice                                         |                                                       |
| ▼ Event Contents                                    | 21.1 Please review and agree to the attached privacy notice | * Yes 🗸                                               |
| All Content                                         | (*) indicates a required field                              |                                                       |
| 1 Welcome to Aramco                                 | Submit Entire Response Save Compose Message Excel Import    |                                                       |
| 12 Guidelines                                       |                                                             |                                                       |
| 13 Supplier Code of Con                             |                                                             |                                                       |
| 14 Company Details                                  |                                                             |                                                       |
| 15 Commercial<br>Requirement                        |                                                             |                                                       |
| 16 Financial Details                                |                                                             |                                                       |
| 17 Bank Details                                     |                                                             |                                                       |
| 18 Addresses and<br>Contacts                        |                                                             |                                                       |
| 19 Trade Compliance                                 |                                                             |                                                       |
| 20 Compliance &<br>Ethics                           |                                                             |                                                       |
| 21 Privacy Notice                                   |                                                             |                                                       |

### Submiting the Aramco Supplier Questionnaire

Once the questionnaire is completed, click on "Submit Entire Response" to submit the questionnaire for regional Aramco Registration Office's evaluation. The Supplier Questionnaire will be closed and the response will be submitted, as seen below.

| Ariba Sourc                                         | MABIBULLAH.SIDDIQUI                                                         | Help Center >>                     |
|-----------------------------------------------------|-----------------------------------------------------------------------------|------------------------------------|
| to back to Aramco e-Marketp                         | lace Dashboard                                                              | Desktop File Sync                  |
| Console                                             | Doc2988463 - Supplier Registration Questionnaire                            | Time remaining<br>44 days 03:04:01 |
| Event Messages<br>Event Details<br>Response History | Vour response has been submitted. Thank you for participating in the event. |                                    |
| Response Team                                       | All Content                                                                 |                                    |
| Event Contents                                      | Nome †                                                                      |                                    |

The following confirmation e-mail is received after submitting the questionnaire.

EXTERNAL: This email came from the Internet. Report this message to <u>ASCSuspiciousEmail@aramcoservices.com</u> as suspicious if it contains any suspicious content. ASC Test ALM submitted registration info. For your information, ASC Test ALM submitted registration info to become a supplier with Aranco e-Marketplace. The information will be reviewed for approval of the registration. You will be notified when next steps require your

# **Closed Supplier Questionnaire**

The Supplier Registration Questionnaire may be closed due to the following reasons:

- 1. Supplier submitted their questionnaire and it is pending Aramco Evaluation & Approval
- 2. Supplier did not complete and submit the questionnaire in the allowed timeframe period.

Suppliers who did not submit the questionnaire on time can re-access their questionnaire by emailing regional Aramco Registration Office and requesting a time extension. Note,

supplier will be granted a time extension only if they have gathered all missing requirements and are ready to upload and submit the questionnaire.

### **Returned Questionnaire for Additional Information**

Incomplete questionnaires will be returned back to the Supplier either automatically or by an Aramco representative. The Supplier will receive the below email notification detailing the required additional information to be submitted.

#### Aramco e-Marketplace

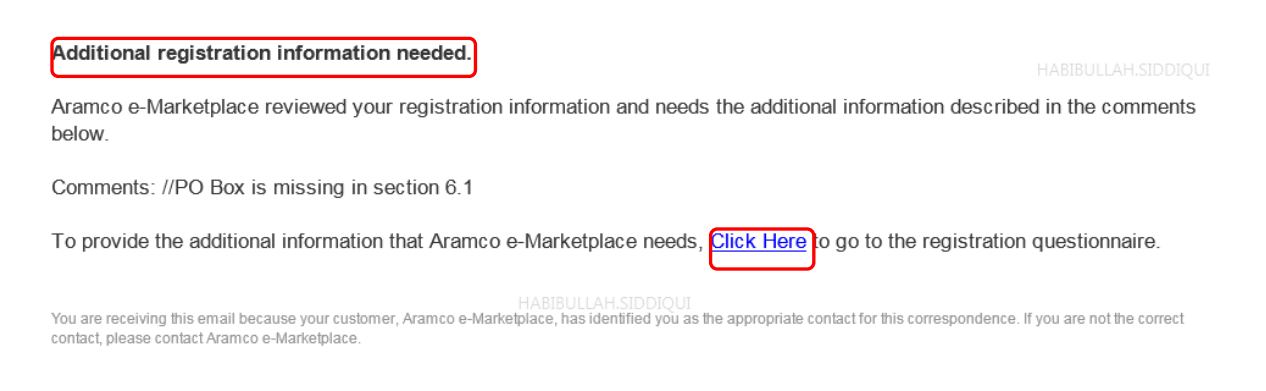

### **Registration Notification**

Suppliers will receive an e-mail informing the supplier about the registration decision once Aramco Evaluates the submitted questionnaire. Please note that application for, or acceptance of supplier registration does not guarantee any business.

#### Your request to add ASC SSPU TEST SUPPLER as a supplier was approved.

Your request from Sun, 16 Dec, 2018 to add ASC SSPU TEST SUPPLER as a supplier to Aramco e-Marketplace was approved. You will be notified when next steps require your attention.

Click Here to review the new supplier information, including any comments from approvers.

# **Migrated Aramco Supplier Profiles**

1. Previously approved Aramco suppliers have been migrated to the SAP Ariba network. Existing suppliers will receive the below invitation from SAP Ariba to access SAP Ariba and link their migrated Aramco profile to their newly created SAP Ariba Network ID.

| Register as a supplier with Aramco e-Marketplace                                                                                                    |  |  |  |  |  |
|----------------------------------------------------------------------------------------------------|--|--|--|--|--|
| Heltol                                                                                                    |  |  |  |  |  |
| Angela Edwards has invited you to register to become a supplier with Aramco e-Marketplace. Start by creating an account with Ariba Network. It's free.                                                                                                    |  |  |  |  |  |
| Arance e-Marketplace uses Ariba Network to manage its sourcing and procurement activities and to collaborate with suppliers. If ASC Test ALM already has an account with Ariba Network, sign in with your username and password.                                                                                                    |  |  |  |  |  |
| Click Here to create account now                                                                                                    |  |  |  |  |  |
| Nete:           Approved Aranco suppliers with existing vendor ID shall perform the following steps to activate their account on Aranco e-Marketplace.           Click the above link           If you have an existing Ariba Network Account, please select Log in           If you have an existing Ariba Network Account, please select Log in           If you are new to the Ariba Network Account, please select Log in           Fill in the requested information and then select Create account and continue           Verify basic information such as vendor ID, address, phone number etc.           Select Submit entire response, to advate your account           After that you will receive notification via email that the account is Registered |  |  |  |  |  |

2. Click on the link received in the e-mail to see the following screen:

| Have a question? Click here to see a Quick Start guide.                                                                                                    |
|----------------------------------------------------------------------------------------------------|
| Velcome to the Ariba Network. Aramco e-Marketplace has invited you to a sourcing event.                                                                                                    |
| tew to the Ariba Network? Sign up to register your user account.                                                                                                    |
| Iready have an account?                                                                                                    |
| About Ariba Network                                                                                                    |
| <ul> <li>The Ariba Network is your entryway to all your Ariba seller solutions. You now have a single location to manage all of your customer relationships and supplier activities regardless of which virba solution your customers are using. Once you have completed the registration, you will be able to:</li> <li>Respond more efficiently to your customer requests</li> <li>Work more quickly with your customers in all stages of workflow approval</li> <li>Strengthen your relationships with customers using an Ariba Network solution</li> </ul> |
| Apply your Company Profile across Ariba Network, Ariba Discovery and Ariba Sourcing activities                                                                                                    |
| toving to the Anda Network allows you to log into a single location to manage.     All your Ariba customer relationships                                                                                                    |

3. If an SAP Ariba network account already exists, use the existing user ID and password to log in. If not, click 'Sign up' to start the registration process. Complete the form as shown below and click 'Create account and continue'.

| create account                      |                                                                 |          | Create account and continue                                       | Cancel |
|-------------------------------------|-----------------------------------------------------------------|----------|-------------------------------------------------------------------|--------|
| First, create an SAP Ariba supplier | account, then complete questionnaires required by Aramoo e-Mark | etplace. |                                                                   |        |
| Company inform                      | HABIBULLAI                                                      |          |                                                                   |        |
|                                     |                                                                 |          | * Indicates a required field                                      |        |
| Company Name: *                     | habib17July                                                     |          |                                                                   |        |
| Country: *                          | Saudi Arabia [SAU]                                              | $\sim$   | If your company has<br>more than one office,                      |        |
| Address: *                          | khobar                                                          |          | enter the main office<br>address. You can                         |        |
|                                     | khobar2                                                         |          | enter more addresses<br>such as your shipping<br>address, billing |        |
| City: *                             | Dammam                                                          |          | address or other<br>addresses later in                            |        |
| HABIBULLAH PORTUGOOUT               | 23456                                                           |          | your company prome.                                               |        |
| State:                              |                                                                 |          |                                                                   |        |
| User account infe                   | ormation                                                        |          |                                                                   |        |
|                                     |                                                                 |          | * Indicates a required field                                      |        |
| Name:*                              | habibullah siddiqui                                             |          | SAP Ariba Privacy<br>Statement                                    |        |
| Email:*                             |                                                                 |          |                                                                   |        |
|                                     |                                                                 |          |                                                                   |        |

| Password:*                                                                                                    |                                                                                                    |                                                 | Must contain a<br>minimum 8 characters<br>Including letters and<br>numbers.<br>HI.SIDDIQUI                                                                                                    |  |  |  |  |
|----------------------------------------------------------------------------------------------------|----------------------------------------------------------------------------------------------------|-------------------------------------------------|----------------------------------------------------------------------------------------------------|--|--|--|--|
| Language:                                                                                                    | English                                                                                                    | ¥                                               | The language used<br>when Ariba sends you<br>configurable<br>notifications. This is<br>different than your<br>web b                                                                                                    |  |  |  |  |
| Email orders to:*                                                                                                    | həbibullah.siddiqui@aramco.com<br>It your business ►                                                                                              |                                                 | Cultomers may send<br>you onders through<br>Arias terisories. To<br>send orders to number<br>contacts is your<br>organization, create a<br>distribution list and<br>enter the email<br>address here. You can<br>change this anytime. |  |  |  |  |
| Nitia will make your company profile, which includes the basic company information, available for new business apportunities<br>to other companies. If you want to hide your company profile, you can do so anytime by editing the profile visibility sattings<br>on the Company Politic page after you want finished your orregistration.<br>By disking the Create account and continue button, you expressly acknowledge and give consent to Artisa for your data<br>entered in to this system to be transferred outside the European Union, Rossian Heardson or their jurisdiction where you are<br>located to Artis and the output system, but Terms of Use, and applicable law.<br>In accountace with the Artis Arives Zahemini, the Terms of Use, and applicable law.<br>You have the right to access and modify your personal data from within the application, you catacity by Artis and administrator<br>You have the right to access and modify your personal data from within the application.<br>You have the right to access and modify your personal data from within the application. |                                                                                                    |                                                 |                                                                                                    |  |  |  |  |
| revoked by prior written notice t<br>expressly confirm that any of yo<br>organization in a separate data r                                                                                                    | o Ariba. If you are a Russian citizen residing<br>ur personal data entered or modified in the s<br>repository residing within the Russian federal | within the Russia<br>system has previo<br>tion. | n Federation, You also<br>usly been captured by your                                                                                                    |  |  |  |  |
| I have read and agree to t                                                                                                    | he Terms of Use                                                                                                    |                                                 |                                                                                                    |  |  |  |  |
| I have read and agree to t                                                                                                    | he SAP Ariba Privacy Statement                                                                                                    |                                                 |                                                                                                    |  |  |  |  |
|                                                                                                    |                                                                                                    |                                                 |                                                                                                    |  |  |  |  |

4. Once the information in the previous step is submitted, the migrated Aramco Supplier Registration Questionnaire is displayed. An e-mail is also received confirming the SAP Ariba registration as shown below. This e-mail shows your organization's SAP Ariba account ID and username.

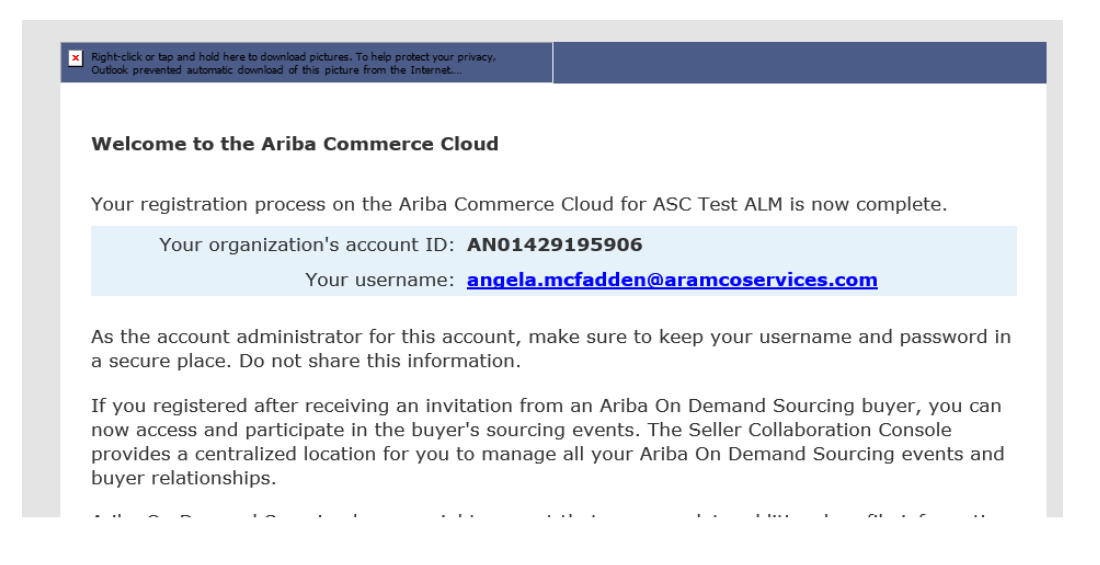

 Note, the invitation link expires after the first login. The following link may be used to access the SAP Ariba network for subsequent logins: <u>https://service.ariba.com/Supplier.aw</u>

Please refer to section 'Existing Aramco Suppliers' for details on accessing the Supplier Registration Questionnaire.

6. Suppliers are required to review basic information (supplier name & vendor ID & plant ID, if applicable) and submit the questionnaire by clicking 'Submit Entire Response' to activate their account. Once the questionnaire is submitted, the migrated company profile is activated and the status of the request changes to "Registered".

7. A confirmation e-mail is received confirming registration on the Aramco e-Marketplace. Please note that application for, or acceptance of supplier registration does not guarantee any business.

#### Your request to add ASC SSPU TEST SUPPLER as a supplier was approved.

Your request from Sun, 16 Dec, 2018 to add ASC SSPU TEST SUPPLER as a supplier to Aramco e-Marketplace was approved. You will be notified when next steps require your attention.

Click Here to review the new supplier information, including any comments from approvers.

8. Please follow the steps detailed below under "Existing Aramco Suppliers" for instructions on updating the company profile.

# Existing Aramco Suppliers (Update Supplier Profile)

Existing supplier may access the Aramco e-Marketplace at the following link:

https://service.ariba.com/Supplier.aw

1. Use your existing user name and password to login.

| Supplier Login<br>User Name<br>Password | HABBULAH STOPPOUL<br>How Does SAP Ariba Help Suppliers<br>Find New Business?<br>Finding qualified leads is time-consuming for any<br>business owner. Hear how SAP Ariba Discovery<br>helps suppliers grow their business.<br>Learn More |
|-----------------------------------------|----------------------------------------------------------------------------------------------------|
|                                         |                                                                                                    |

2. After login, the page below is displayed. To access your company profile, click on the "Ariba Network" button and select "Ariba Proposals And Questionnaires".

| SAP       | Ariba Network -                      | Standard Account                | Upgrade TEST MODE                | минамма                                                                                                    | D.ABULABAN                        | 0 М                 | >> ď                                                                  |
|-----------|--------------------------------------|---------------------------------|----------------------------------|----------------------------------------------------------------------------------------------------|-----------------------------------|---------------------|-----------------------------------------------------------------------|
| Home      | Ariba Discovery                      | And Questionneites              |                                  |                                                                                                    | Documents                         | Create              | Search                                                                |
|           | Ariba Proposais .<br>Ariba Contracts | And Questionnaires              |                                  |                                                                                                    |                                   | Trends Refresh      | I need help accessing a sourcing event                                |
| Click     | kriba Network                        |                                 | MUHAMMAD.AB <b>ALL Customers</b> | Last 14 days 🔻                                                                                                  | Now we're mobile<br>Check it out. |                     | Does Ariba offer live webinar training?                               |
| Pinned Do | ocuments More                        |                                 |                                  |                                                                                                    | App Store                         | \$79.7M_            | Send a PO-based involce (4:35)                                        |
| Documen   | nt #                                 | Document Type                   | Customer Status                  | Amount                                                                                                    | Tasks                             |                     | Names on Ariba Network LABAN                                          |
|           |                                      | Ν                               | lo items                         |                                                                                                    | Update Profile                    | 35%                 | Where do I find my Ariba Network ID                                   |
|           | 2019 SAP SE or an SAF                | ? affiliate company. All right: | s reserved.                      | SAP Ariba Privacy S                                                                                             | Statement a Security Disc         | losure Terms of Use | View more E<br>MUHAMMAD.ABULABAM<br>How do I submit an invoice from a |
|           |                                      |                                 |                                  | CONTRACTOR OF A CONTRACTOR OF A CONTRACTOR OF A CONTRACTOR OF A CONTRACTOR OF A CONTRACTOR OF A CONTRACTOR OF A |                                   |                     | Standard account?                                                     |

3. Click on "Supplier Registration Questionnaire" link to access the questionnaire.

| iba Sourcing                             |                                 |                                                    |                                                                                         | Company Settings 🔻                                          | habibullah siddiqui ▼ Help Center ≫ |
|------------------------------------------|---------------------------------|----------------------------------------------------|-----------------------------------------------------------------------------------------|-------------------------------------------------------------|-------------------------------------|
| RAMCO E-MARKETPLACE                      |                                 |                                                    |                                                                                         |                                                             |                                     |
| 2029 leads match your company<br>profile | Welcome to t<br>in quality, ser | he Ariba Spend Manag<br>vice, and cost. Ariba, Inc | ement site. This site assists in identify<br>. administers this site in an effort to en | ing world class suppliers who are<br>sure market integrity. |                                     |
|                                          | Events                          |                                                    |                                                                                         |                                                             |                                     |
|                                          | Title                           | ID                                                 | End Time ↓                                                                              | Event Type                                                  |                                     |
|                                          |                                 |                                                    | No                                                                                      | items                                                       |                                     |
|                                          | Registration                    | Questionnaires                                     |                                                                                         |                                                             |                                     |
|                                          | Title                           |                                                    | ID                                                                                      | End Time ↓<br>HABIBI                                        | Status<br>ULLAH.SIDDIOUI            |
|                                          | <ul> <li>Status: Op</li> </ul>  | en (1)                                             |                                                                                         |                                                             |                                     |
|                                          | Qualification                   | Questionnaire                                      | HABIBULLAH.SIDDIQUI                                                                     | 7/18/2019 4:00 PM                                           | Pending Resubmission                |
|                                          | Title                           | ID                                                 | End Time ↓                                                                              |                                                             | Status                              |
|                                          |                                 |                                                    | No                                                                                      | items                                                       |                                     |
|                                          | Tasks                           |                                                    |                                                                                         |                                                             |                                     |
|                                          | Name                            | Status                                             | Due Date                                                                                | Completion Date                                             | Alert                               |
|                                          |                                 |                                                    | No                                                                                      | ) items                                                     |                                     |

4. Click "Revise Response" to edit and update any section of the questionnaire.

| Ariba Sourcir                                                             | ng                                                                                                    | Company Settings 🔻 habibullah siddiqui 🔻                                                                                                    |
|---------------------------------------------------------------------------|----------------------------------------------------------------------------------------------------|----------------------------------------------------------------------------------------------------|
| Go back to Aramco e-Marketplace                                           | ⊵ Dashboard                                                                                                    | Desktop File Sync                                                                                                    |
| Console                                                                   | Doc2988463 - Supplier Registration Questionnaire                                                                                                    | B Time remaining 364 days 08:11:53                                                                                                    |
| Event Messages<br>Event Details                                           | You have submitted a response for this event. Thank you for participating.                                                                                                    |                                                                                                    |
| Response History<br>Response Team                                         | ABIBULLAH.SIDDIQUI                                                                                                    |                                                                                                    |
| ▼ Event Contents                                                          | All Content                                                                                                    |                                                                                                    |
| All Content                                                               | Name 1                                                                                                    |                                                                                                    |
| 1 General Guidelines                                                      | 1 General Guidelines                                                                                                    | Less                                                                                                    |
| 2 Supplier Code of Con                                                    | The following questionnaire is required to be filled out by SUPPLIER as a part of Saudi Aramoo's Supplier Regist<br>the supporting documents, accordingly, in this questionnaire in order for Saudi Aramoo to evaluate SUPPLIER's or<br>SUPPLIER will be handled in a confidential manner by Saudi Aramoo. In order to assist SUPPLIER in submitting<br>SUPPLIER guidelines:                                                                                                    | ration Process. Please complete all required fields and submit<br>questionnaire. All information and documentation provided by<br>a complete questionnaire, please take note of the following<br>HABIBULLAH.SIDDIQUI                                                                                                    |
| <ul> <li>3 Company Profile</li> <li>4 In Kingdom<br/>Questionn</li> </ul> | <ul> <li>All information to be provided shall be limited to the specific SUPPLIER Commercial Registration under ev</li> <li>SUPPLIER's certifications must be valid for at least 30 days following registration submittal date. If expirat<br/>registration undis SUPPLIER's aubmits updated certification document. Saudi Aramoo will consider granting</li> <li>Any letter addressed to Saudi Aramoo must be signed by an authorized company representative, certified<br/>appropriate Saudi Arabine regional Chamber of Commerce.</li> <li>For Manufacturers only: Manufacturers may require a plant site visit by Saudi Aramoo inspectors to assess<br/>prospected submed works on our biological and and an experimentation and an experimentation and endormance with SIG 0000 tenders, Saudi Aramoo inspectors to assess</li> </ul> | valuation.<br>tion date within 30 days, Saudi Aramoo will defer SUPPLIER's<br>exceptions to the GOSI Certification.<br>with SUPPLIER business stamp, and authenticated by the<br>ss implementation and effectiveness of the manufacturers' quality<br>used page identical canophiles to concluse materializationization |
| 6 Addresses and<br>Contacts                                               | which meets Soudi Arango's material specifications.<br>which meets Soudi Arango's material specifications.<br>• Recommend SUPPI IFR neriodically saves data entries in this process in order to avoid data re-ent                                                                                                    | try in the event of a disruption in connectivity                                                                                                    |
| 7 Service Provider<br>Que<br>HABIB                                        | Compose Message<br>ULLAH.SIDDIQUI                                                                                                    |                                                                                                    |
| 8 Ownership<br>Questionnaire                                              |                                                                                                    |                                                                                                    |
| 9 Designated System<br>Users                                              |                                                                                                    |                                                                                                    |
| Ariba Sourcir                                                             | ng Habibullah.siddiqui 🏭 d                                                                                                    | Company Settings 🔻 habibullah siddiqui 🔻 Help Center >>                                                                                                    |
| 3o back to Aramco e-Marketplace                                           | Dashboard                                                                                                    | Desktop File Sync                                                                                                    |
| Console                                                                   | Doc2988463 - Supplier Registration Questionnaire                                                                                                    | HABIBULIAH SIDDIO E Time remaining<br>HABIBULIAH SIDDIO 364 days 08:05:56                                                                                                    |
| Event Messages                                                            | You have submitted a response for this event. Thank you for participating                                                                                                    |                                                                                                    |

| Event Messages<br>Event Details                       | You have submitted a                           | a response for this event. Thank you for participating.                                                                                                    |                                                                                                    |   |
|-------------------------------------------------------|------------------------------------------------|----------------------------------------------------------------------------------------------------|----------------------------------------------------------------------------------------------------|---|
| Response History<br>Response Team<br>HARTRU<br>HABIBU |                                                | Revise Response                                                                                                    |                                                                                                    |   |
| ▼ Event Contents                                      | All Content                                    |                                                                                                    |                                                                                                    | F |
| All Content                                           | Name †                                         | ▲ Revise Response?                                                                                                    |                                                                                                    |   |
| 1 General Guidelines                                  | 1 General Guic                                 | You have already submitted a response for this event. Click OK if you would like to revise your response.                                                                                                    | Please complete all required fields and submit                                                                                                    | ^ |
| 2 Supplier Code of Con                                | the suppor<br>SUPPLIER<br>SUPPLIER             | OK                                                                                                    | All information and documentation provided by<br>estionnaire, please take note of the following                                                                                    |   |
| 3 Company Profile                                     | All in     SUF-                                |                                                                                                    | hin 30 days, Saudi Aramco will defer SUPPLIER's                                                                                                    |   |
| 4 In Kingdom<br>Questionn                             | regist<br>- Any li<br>appro<br>- For M<br>mans | ration unti SUPPLIER submits updated certification document. Saudi Aramoo will consider granting exceptions to<br>eller addressed to Saudi Aramoo musit be signed by an authorized company representative, certified with SUPPLIE<br>ipriate Saudi Arabian regional Chamber of Commerce.<br>Ianufacturers only: Manufacturers may require a plant site visit by Saudi Aramoo inspectors to assess implementa<br>isoment system and conformance with ISO 2010 standards. Saudi Aramoo inspectors to assess implementa | the GOSI Certification<br>IR business stamp, and authenticated by the<br>Jon and effectiveness of the manufacturers' quality<br>Jury's canabilities to norduce materials/equipment |   |
| 6 Addresses and<br>Contacts                           | which<br>• Reco                                | meets Saudi Aramoo's material specifications.<br>mmend SUPPLIFR periodically saves data entries in this process in order to avoid data re-entry in the even                                                                                                    | nt of a disruption in connectivity                                                                                                    | ~ |
| 7 Service Provider<br>Que                             | HABIRULLAH SIDD<br>Compose Mess                |                                                                                                    |                                                                                                    |   |
| 8 Ownership<br>Questionnaire                          |                                                |                                                                                                    |                                                                                                    |   |
| 9 Designated System<br>Users                          |                                                |                                                                                                    |                                                                                                    |   |

5. After revising the questionnaire, submit the revised profile for Aramco approval.

| Ariba Sourcin                                                                           | g                                                                                                    | Company Settings v habibullah siddiqui v Help Center >>     |
|-----------------------------------------------------------------------------------------|----------------------------------------------------------------------------------------------------|-------------------------------------------------------------|
| Go back to Aramco e-Marketplace                                                         | Dashboard HARIBULLAH SIDDIQUI<br>HABIBULLAH SIDDIQUI                                                                                                    | Desktop File Sync                                           |
| Console                                                                                 | Doc2988463 - Supplier Registration Questionnaire                                                                                                    | Time remaining<br>364 days 07:59:39                         |
| HABIBULTAF SIDD<br>Event Messages<br>Event Details<br>Response History<br>Response Team | In Kingdom Questionnaire                                                                                                    | (Section 4 of 9) & Prev.   Next D 📰 🔿                       |
| ▼ Event Contents                                                                        | 4.4 General Organisation for Social Insurance (GOSI) Details     4.4.1 GOSI Membership Number                                                                                                    | * 047509049                                                 |
| All Content                                                                             | <u>Disclaimer</u> مَالِمَكَنَّةُ المَالَةُ المَالَةُ المَالَةُ المَالَةُ المَالَةُ المَالَةُ المَالَةُ المَالَةُ المَالَةُ المَالَةُ المَالَةُ المَالَةُ المَالَةُ مَالَةًا مَالَةًا مَالَةًا مُنْ المَالَةُ مَالَةًا مَالَةًا مَالَةًا مَالَةًا مَالَةًا مَالَةًا مُنْ مَالَةًا مُنْ مَالًا مُنْ مَالَةًا مُنْ مَالَةًا مُنْ مَالَةًا مُنْ مَالَةًا مُنْ مَالَةًا مُنْ مَالَةًا مُنْ مَالَةًا مُنْ مَالَةًا مُنْ مَالَةً مُنْ مَاللَّةًا مُنْ مَالَةً مُنْ مُنْ مَالَةً مُنْ مَالَةًا مُنْ مَالَةًا مُنْ مَالَةًا مُنْ مَالَةًا مُنْ مَالَةًا مُنْ مَالَةًا مُنْ مَالَةًا مُنْ مَالَةً مُنْ مَالَةًا مُنْ مَالَةًا مُنْ مُنْ مُنْ مُنْ مُنْ مُنْ مُنْ | * 🕅 GOSI certificate.docx - Update file Delete file         |
| 1 General Guidelines                                                                    | 4.4.3 GOSI Certificate Expiry Date Click OK to submit.                                                                                                    | * Thu, 18 Jul, 2019                                         |
| 2 Supplier Code of Con                                                                  | 4.4.4 GOSI Certificate Expiry Date (Hijri)<br>Disclaimer, Please enter a Hijri date in the form                                                                                                    | * 18/10/1439                                                |
| 3 Company Profile                                                                       | 4.4.5 Number of Saudi Employees<br><u>Diricitioner</u> مند الاستركاني<br>4.4.6 Number of Non Saudi Employees                                                                                                    | 150 person                                                  |
| 4 In Kingdom<br>Questionn                                                               | مند المترتبي عن السعرين من<br>4.4.7 Total Number of Employees<br>Disclaimer و ميما                                                                                                    | * 200 person                                                |
| 6 Addresses and<br>Contacts                                                             | 4.4.8 Saudization Percentage (Number of Saudi Employees / Total Number<br>of Employees)                                                                                                    | * 75%                                                       |
|                                                                                         | ▼ 4.5 Ministry of Labor Saudization Details                                                                                                    |                                                             |
| 7 Service Provider<br>Que                                                               | 4.5.1 Ministry of Labor Registration Number<br>رقد الإعتراك (تقدير)                                                                                                    | 23456789935464                                              |
| 8 Ownership<br>Questionnaire                                                            | 4.5.2 Valid Saudization Certificate (Decision 50) from the Labor Office<br><u>Disclaimer</u> : شهادة السعودة من مكتب العال                                                                                                    | * 🗇 Labour registration no.docx + Update file. Delete file. |
| 9 Designated System<br>Users                                                            | ARULLA 4.5.3. Niaqat Level HABIBULLA H SIDDIOL<br>ABULLA H SIDDIOL<br>4.5.4 Size of Enterprise                                                                                                    | Green V<br>* Small V                                        |

# SAP Ariba Support

# SAP Ariba Training and Tutorials

Supplier that do not feel confident with SAP Ariba platform can access SAP Ariba training materials and tutorials online through SAP Ariba Network Portal. The standard training materials and tutorials aim to educate suppliers about SAP Ariba system specifically, but not about Aramco Registration Questionnaire. However, Aramco advises those Suppliers facing difficulty adapting to SAP Ariba to register for SAP Ariba training. SAP Ariba customer support team is also available to assist suppliers in training registration.

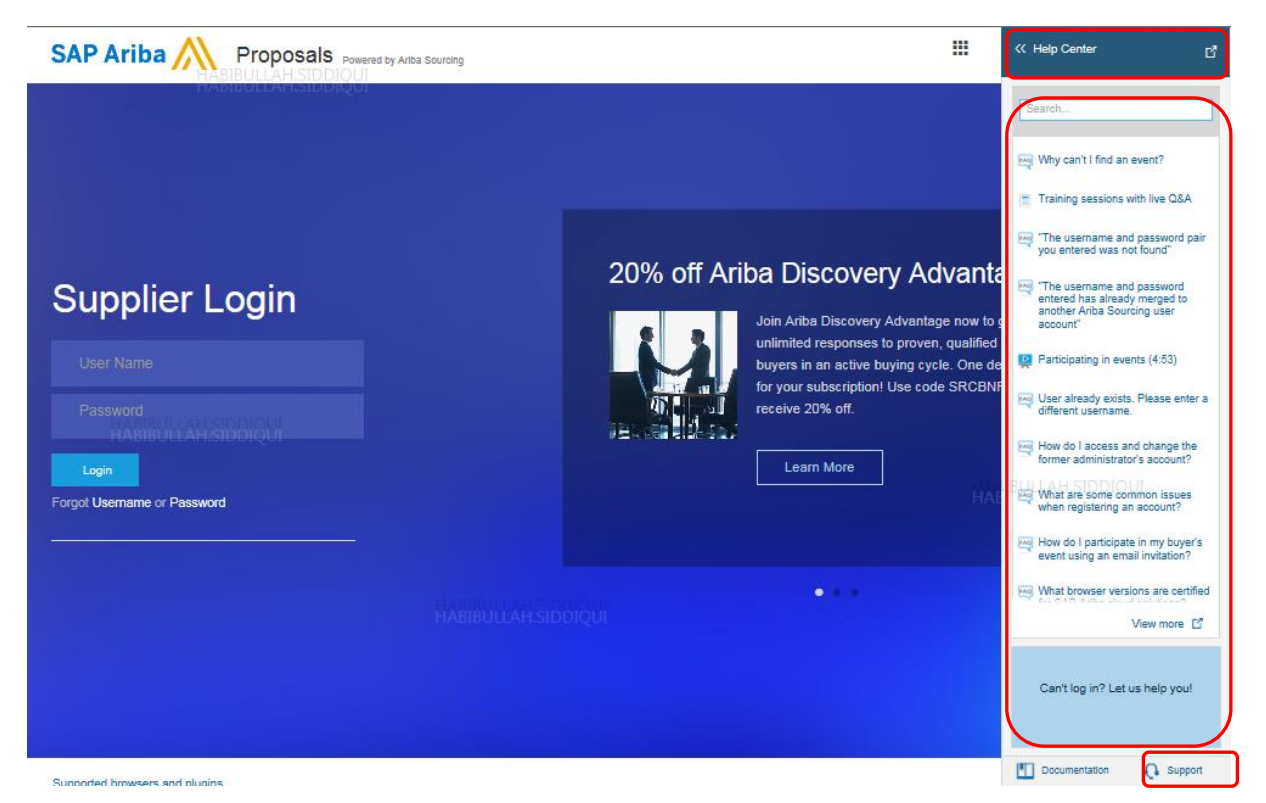

Live webinars are available on various topics on how to use the software. You only need to register and select the topic, as per your requirement.

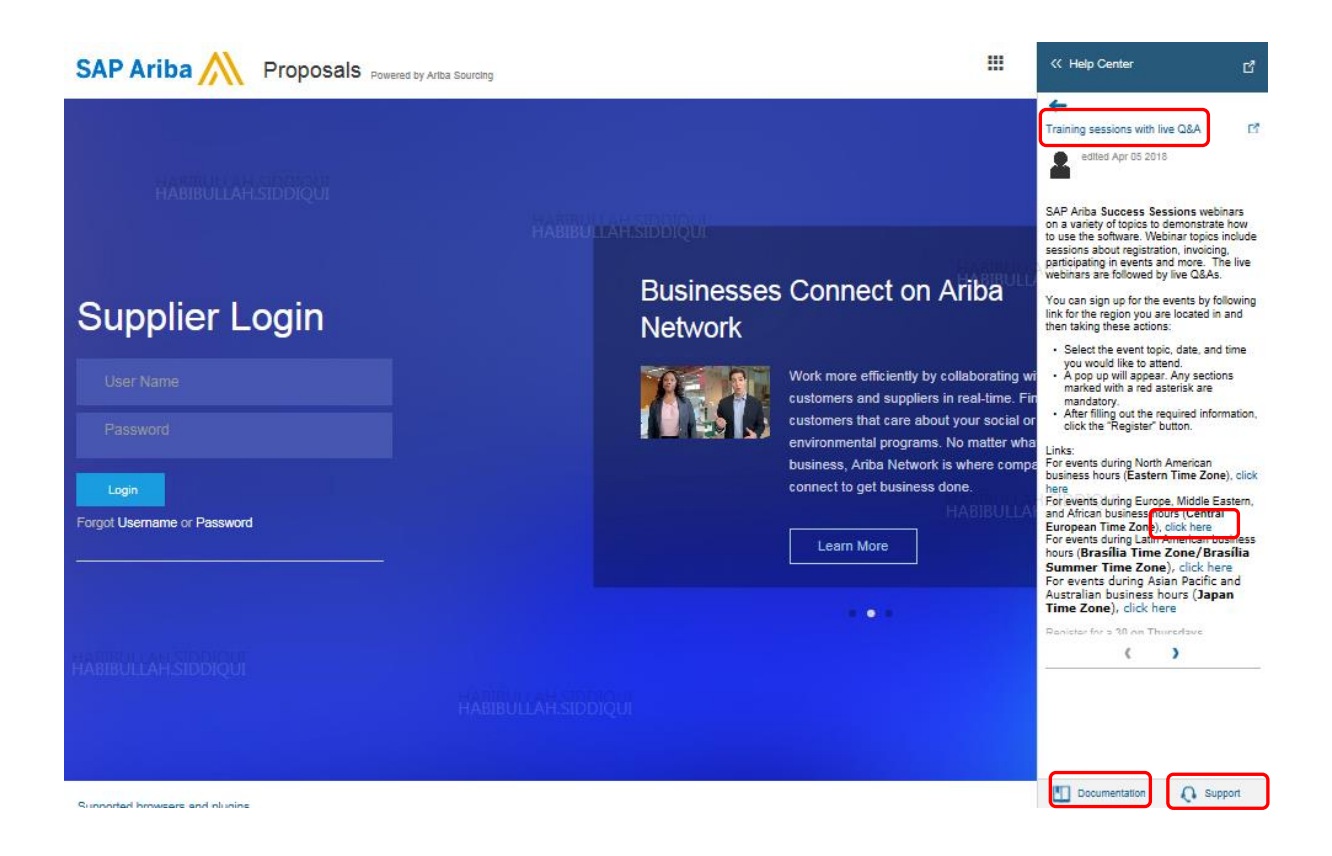

SAP Ariba also provides online video links to guide suppliers on how to access and use following topics:

- Having trouble logging in (forget password)
- Introduction to the dashboard
- Overview of Ariba Network
- Supplier Basics
- Add a new user
- Create a customer contact
- Create a catalog
- Change your account administrator

Online product documentation have technical support guidance, which can be access at: https://uex.ariba.com/auc/node/6033

### AramcoHelp Desk

Seeking help for business support regarding Aramco Supplier Registration Questionnaire (unclear questions, link not working, expired timeline, and additional information), please contact regional Aramco Registration Office.

# SAP Ariba Help Desk

Suppliers connected to the SAP Ariba network can receive technical support within the SAP Ariba network through filling and submitting an online form, or by emailing technical support.

SAP Ariba customer support is there to help suppliers with technical issues such as password reset, SAP Ariba basic training, navigation, etc. Click on "Support" link to contact SAP Ariba Support.

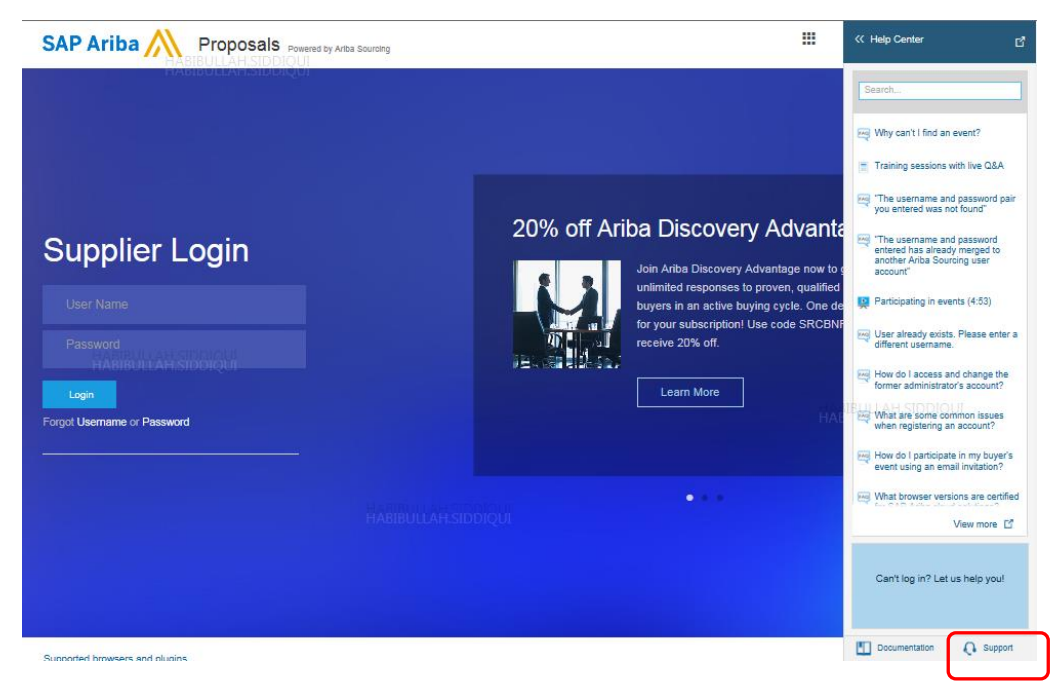

SAP Ariba Customer support is available by email or phone. Type "Support" in the search bar and the three options will appear:

- Get help by email
- Get help by phone
- Attend a live webinar

| Ariba Exchange User Community                                      |             |                                                                                                    |
|--------------------------------------------------------------------|-------------|----------------------------------------------------------------------------------------------------|
| Search                                                             | Q           | Home   Learning   Support                                                                                             |
| Support Center                                                     |             |                                                                                                    |
| I need help with support                                           | Update      | Common Troubleshooting Tags                                                                                           |
| How do I contact Ariba Customer Support?                           |             | Company profile Bpotlight Company account settings                                                                    |
| How do I access and change the former administrator's account?     |             | My account Contact account administrator Registration                                                                 |
| What browser versions are certified for SAP Ariba cloud solutions? |             | My account settings Proposals Event participation                                                                     |
| What are some common issues when registering an account?           |             | Sourcing event for suppliers Supplier account login                                                                   |
| How do I resolve an ANERR login error?                             |             |                                                                                                    |
|                                                                    | ◀ 1 2 3 5 ► |                                                                                                    |
| Can't find what you are looking for? Let us help you.              |             | Trust.ariba.com<br>Information and latest notifications about product issues and<br>planned downtime.<br>Check status |
| Get help by email                                                  |             |                                                                                                    |
| Set help by phone                                                  |             |                                                                                                    |
| Attend a live webinar                                              |             |                                                                                                    |
|                                                                    |             |                                                                                                    |

### **Support Scenarios**

Below are some quick links to different supplier tutorial topics. You can access the full list of topics introduced by the learning center at:

https://uex.ariba.com/auc/learning-center

### Introduction to the SAP Ariba Dashboard

Please refer link below for tutorials on accessing SAP Ariba Apps (Leads, Proposals, Contracts, and Orders & Invoices), inbox, outbox, catalog, account setting, change password, link user Id and company profile etc.

https://uex.ariba.com/auc/node/99973

### **Supplier Basics**

This tutorial provides guidance on registration, password reset, dashboard, and how to link multiple accounts.

https://uex.ariba.com/auc/node/99957

# Forgot Password

Here is the SAP Ariba provided video link if you forget the password.

https://uex.ariba.com/auc/node/100321

### Adding NewUsers

The Primary Contact person for the Company/Supplier can invite multiple users from their organization to access the SAP Ariba Network Profile and Aramco SAP Ariba Profile. The Primary Contact person can also limit permissions of those users based on their roles in the organization. To learn more about how to add secondary users and assign different roles, please see the video below.

https://uex.ariba.com/auc/node/100348

\*Remark: All the above captured images are for your reference only.

# **ABS SAP Ariba Privacy Notice**

Aramco Far East (Beijing) Business Services Company (hereinafter referred to as "Aramco" or "we" or "us") is committed to complying with all applicable laws and regulations regarding personal information protection. This Privacy Notice is intended to inform you about your and Aramco's rights and obligations in relation to the personal information provided by you, and explicitly indicate the purposes, means and scope of collecting and using such personal information.

#### 1. Applicable Situations

This Privacy Notice applies when you use the Aramco e-Marketplace ("Site") or any other online service that links to or refers to this Notice. Once you click the "Agree" or " $\sqrt{}$ " button beside this Privacy Notice and continue to input your information, you are deemed to expressly agree and accept the terms and conditions of this Privacy Notice.

#### 2. Information We Collect

When you use the Site, we may collect information about you ("Personal Data"), along with information about your business or company. The Personal Data we collect includes, but not limited to:

- (a) Name;
- (b) Contact details (such as, telephone numbers, email address, company registered address, etc.);
- (c) Identification card number or passport number (if necessary);
- (d) User login data;
- (e) Job titles; curriculum vitae or similar experience/qualification information (diplomas, certificates, licenses etc.).

We may also collect information about your use of the Site. For example, we may collect

- (a) Device information (e.g., your IP address or the settings of the device you use to access the Site); and,
- (b) Usage information (such as how you are using the Site), and we collect this information, in part, through the use of technologies such as cookies and similar tracking technologies.

We may also receive information about you from publicly and commercially available sources, as permitted by law, which we may combine with other information we receive from or about you.

3. Collection, Processing, Use & Storage of Your Personal Data

We collect Personal Data of users of the Site. We collect, process and use your Personal Data in connection with your use of the Site in providing you services and operating the Site such as:

(a) Registering you or your business to become a supplier;

- (b) Verifying the truthfulness of supplier information through submitted and publically available information about supplier;
- (c) Enabling you to contact us for partnership, supplier, or other business opportunities;
- Business execution, including negotiation, entering into of agreements with customers, suppliers and managing relationships with such parties and as necessary and appropriate to operate the Site (e.g., fraud prevention, analysis and improvement of the Site);
- (e) Communicating to our customers, investors, prospective and existing employees;
- (f) Legal and/or regulatory compliance reasons including litigation and defense of claims.

We may also use your personal information as we believe is necessary or appropriate to protect, enforce, or defend the legal rights, privacy, safety, or property of the Site, its employees or agents, or other users and to comply with applicable law.

We will retain the Personal Data in the database for varying lengths of time depending on the type of data, applicable laws and Aramco's special record management requirements. We will remove or anonymize your Personal Data if there is no longer a legitimate need for retention.

#### 4. How We Might Share Your Personal Data

We may share your Personal Data with third parties where:

- (a) To fulfill your requests for products, services and information as otherwise necessary or appropriate to operate the Site;
- (b) To comply with applicable law, regulation, legal process, or governmental requests (e.g., assisting with detection of crime, regulatory reporting, litigation, or defending legal rights, property, etc.);
- (c) To respond to security threat or emergency;
- (d) We asked for your permission to share your Personal Data and you agreed;
- (e) Within our family of affiliated companies, such as with our parent company in Saudi Arabia and with its subsidiaries and corporate affiliates;
- (f) In the event of a reorganization, merger, divestment or other sale of some or all of our assets or stock, or in connection with a bankruptcy reorganization;
- (g) To get certain professional services from third parties, such as auditors, accountants, lawyers or other financial or professional advisers;
- (h) To verify or enforce our terms & conditions or other applicable policies;
- (i) To enforce or apply any agreements we have with you or otherwise to protect or defend our or our affiliates' or employees' rights, interests, safety, and security.

#### 5. Online Tracking

We and third parties that provide content or functionality on the Site may use cookies and similar tracking technologies to facilitate administration and navigation on the Site, to better understand and improve the Site, and to provide you with a customized online experience.

Cookies are small files that are placed on your computer when you visit a website. Cookies may be used to store a unique identification number tied to your computer or device so

that you can be recognized as the same user across one or more browsing sessions, and across one or more sites. Most browsers are initially set up to accept cookies. Your browser or device may offer settings that allow you to choose whether browser cookies are set and to delete them. For example, you may be able to configure your browser not to accept cookies or to notify you when a cookie is being sent. For more information about whether these settings are available, what they do, and how they work, visit your browser help material. Please be aware that some features of the services may not function properly or may be slower if you disable cookies.

For more information regarding our cookies policy, please refer to "Cookie Notice".

#### 6. How We Protect and Handle Your Personal Data

We use reasonable commercially technical and organizational measures to protect personal information we process about you. However, please note that no data transmission over the Internet can be guaranteed to be completely secure. As a result, although we strive to protect your personal information and privacy, we cannot guarantee or warrant the security of any information you disclose or transmit to us online and cannot be responsible for theft, destruction, or inadvertent disclosure of your personal information.

#### 7. International Data Transfers

Aramco group is using a centralized cybersecurity management system to monitor its global IT system and ensure its network security. Please be aware that information you provide to us or that we obtain as a result of your use of the Site may be accessed by our parent company or affiliates in other countries, such as Saudi Arabian Oil Company, etc. You consent that we are allowed to share your Personal Data with our parent company or affiliates. However, the purpose of such sharing is only limited to monitoring IT system, detecting cyberattack and ensuring cybersecurity. We will conduct necessary security assessment when transmitting your Personal Data overseas according to applicable laws and regulations.

#### 8. Your Rights

Under applicable laws, you have certain rights in connection with your Personal Data held by Aramco. You may:

- (a) Request access to your Personal Data;
- (b) Request Aramco to specify or explain its policies and procedures in relation to your Personal Data handled by Aramco;
- (c) Correct any Personal Data that is inaccurate, incomplete or out-of-date either by yourself, or request Aramco to do so;
- (d) Restrict or object the processing of your Personal Data, provided however, objection or restriction of processing of your Personal Data may cause disqualification under certain circumstance;
- (e) Withdraw, in whole or in part, your consent given previously; and
- (f) Request the erasure of your Personal Data, subject to applicable record retention laws and Aramco internal record retention policy and procedure.

#### 9. Changes to this Privacy Notice

We may modify this Privacy Policy from time to time. Any changes to the Privacy Notice will become effective when the updated policy is posted on the Site. We recommend that you revisit this Privacy Notice periodically to ensure that you are aware of our current privacy practices, although we may also elect to notify you by e-mail or by posting something on some or all of the Site. Your continued use of the Site following the posting of changes will mean that you accept the Privacy Notice and any changes.

#### 10. Contact Us

The accuracy of your information is important to us. In many cases, you or an administrative contact for your business will be able to directly update or change your information by logging onto the Site. If you would like to exercise rights you have under local law to access, rectify, or delete your information, please contact us at the contact information below.

If you have any questions regarding this Privacy Notice, please contact: <u>compliance@aramcoasia.com</u>.